# UCS-B系列刀片上的CIMC帶內訪問配置示例

## 目錄

簡介 必要條件 需求 採用元件 背景資訊 CIMC 帶外(OOB)與帶內 可以使用帶內地址配置什麼? 使用來自網路流量的相同上行鏈路進行帶內管理 設定 1.配置帶內IP池 2.配置VLAN和VLAN組 3.配置帶內配置檔案 4. 配置服務配置檔案 5.配置CIMC 驗證 啟動KVM IPv4或IPv6 疑難排解

## 簡介

本文檔介紹如何在Cisco UCS-B系列刀片上配置對思科整合管理控制器(CIMC)的帶內訪問。

## 必要條件

### 需求

思科建議您瞭解以下主題:

- •思科整合運算系統(UCS)管理員(UCSM)
- CIMC

### 採用元件

本文中的資訊係根據以下軟體和硬體版本:

- Cisco UCS B系列
- Cisco UCSM版本2.2
- Cisco UCS M3系列刀鋒伺服器

本文中的資訊是根據特定實驗室環境內的裝置所建立。文中使用到的所有裝置皆從已清除(預設

)的組態來啟動。如果您的網路正在作用,請確保您已瞭解任何指令可能造成的影響。

## 背景資訊

#### CIMC

Cisco UCS域中的每個伺服器都必須有一個或多個管理IP地址分配給其CIMC或與該伺服器相關的服務配置檔案。Cisco UCS Manager將這些IP地址用於在CIMC中終止的外部訪問。此外部訪問可以通過以下服務之一進行:

- 鍵盤/影片/滑鼠(KVM)控制檯
- 使用LAN的串列
- IPMI工具

#### 帶外(OOB)與帶內

在UCS軟體的早期版本中,用於訪問伺服器CIMC的管理IP地址只能通過OOB訪問。在OOB中,流 量通過管理埠穿過交換矩陣互聯到達網路。

現在,在UCS版本2.2中,您還可以通過帶內地址訪問CIMC。進出帶內地址的流量通過交換矩陣上 行鏈路埠穿過交換矩陣互聯。

#### 可以使用帶內地址配置什麼?

配置對CIMC的帶內訪問有兩種選項。配置部分概述了這兩種配置選項。您可以設定:

- 直接在CIMC上,這意味著IP地址與伺服器保持一致[步驟4]。
- 在Service Profile上,這表示IP地址與服務配置檔案一致[步驟5]。

#### 使用來自網路流量的相同上行鏈路進行帶內管理

或者,如果您希望將相同的上行鏈路埠用於網路流量和帶內管理,則可以:

- 將VLAN組保留為無上行鏈路[步驟7]。 該VLAN組不需要建立上行鏈路,並且所有VLAN仍應從 所有可用的上行鏈路埠中繼出去。
- •將所有必需的VLAN新增到VLAN組[步驟6]。 開啟VLAN管理器並將上行鏈路新增到要其中繼的 每個VLAN中。

## 設定

#### 1.配置帶內IP池

本節概述了建立IPv4地址池的過程,將從中為伺服器分配其帶內IPv4地址。

1. 導航到LAN頁籤> IP池。

2. 按一下+圖示。

3. 為IP池命名並按一下下一步。

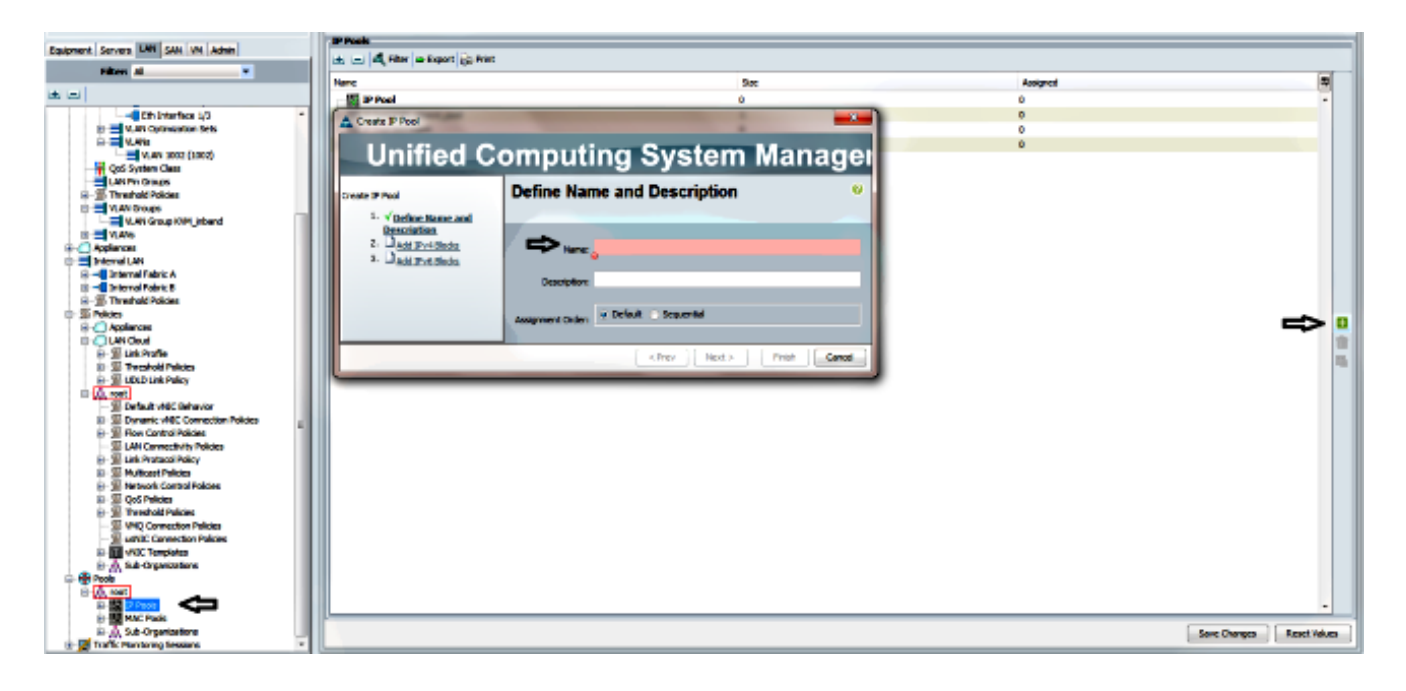

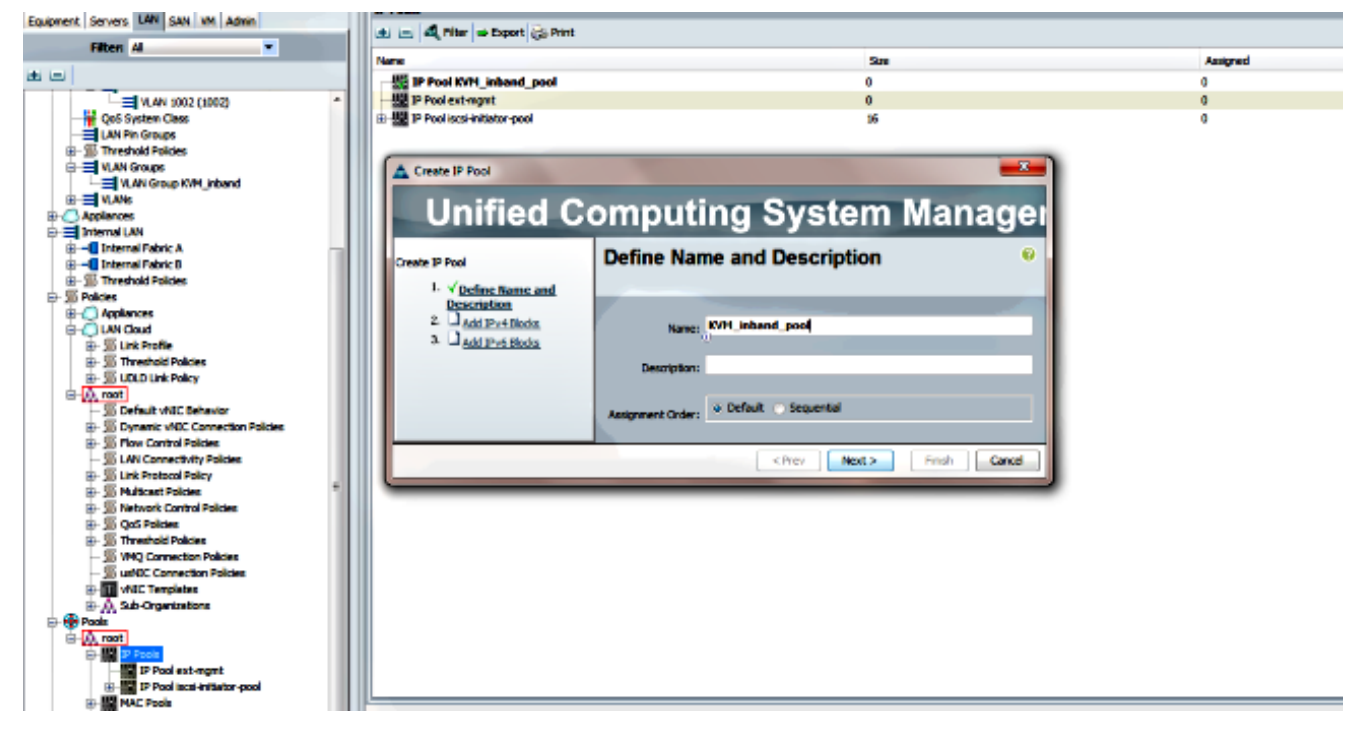

4. 指定IPv4地址塊,然後按一下OK。

| A Create IP Pool                            | (                    | Create Block of IPv4 Addresses  | 8                         |
|---------------------------------------------|----------------------|---------------------------------|---------------------------|
| Unified C                                   | omputing             | Create a Block of IPv4 Addresse | 9<br>9                    |
| Create IP Pool                              | Add IPv4 Bloc        |                                 |                           |
| <ol> <li>✓<u>Define Name and</u></li> </ol> |                      | From: 10.0.0.2                  | Size: 8 🚔                 |
| 2. VAdd IPv4 Blocks                         | E = d, filter   → Ex |                                 |                           |
| 3. Add IPv6 Blocks                          | Name From            | Subnet Mask: 255.255.255.0      | Default Gateway: 10.0.0.1 |
|                                             | 🏭 [10.0.0.2 - 10.0   |                                 |                           |
|                                             |                      | Primary DNS: 0.0.0.0            | Secondary DNS: 0.0.00     |
|                                             |                      |                                 |                           |
|                                             |                      |                                 | OK Cancel                 |

5. 驗證是否已建立IPv4地址塊,然後按一下Finish。

| Unified Co                                                                                                    | omputing System Mana   | igei   |
|----------------------------------------------------------------------------------------------------|------------------------|--------|
| Create IP Pool<br>1. ✓ <u>Define Name and</u><br><u>Description</u><br>2. ✓ <u>Add IPv4 Blocks</u><br>3. ✓ <u>Add IPv6 Blocks</u> | Add IPv6 Blocks        | ONS E  |
|                                                                                                    | <pre>Add Delete </pre> | Cancel |

6. 驗證IP池的名稱和範圍是否在LAN頁籤> IP池下可見。

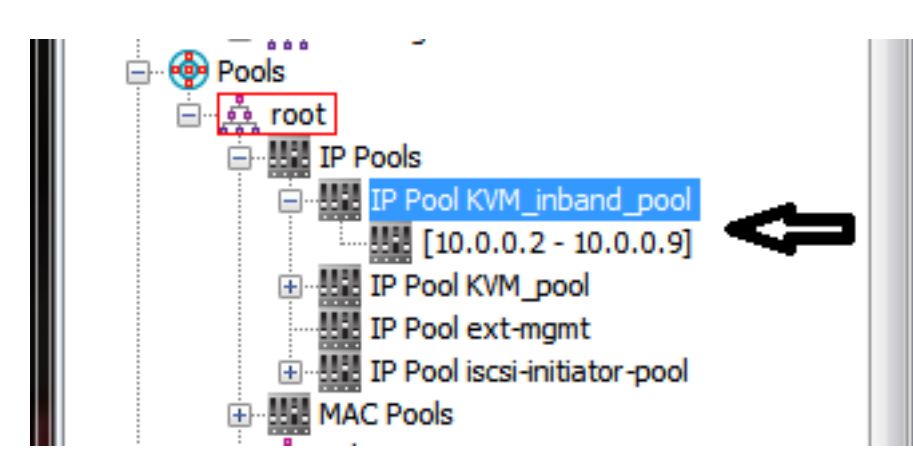

### 2.配置VLAN和VLAN組

本節介紹如何建立用於帶內訪問CIMC的VLAN和VLAN組,以及可以到達它的乙太網上行鏈路埠。

1. 導覽至LAN tab > LAN Cloud > VLANs。

2. 按一下右鍵並選擇建立VLAN。

| 🗄 🕜 LAN Cloud  |                |  |  |  |
|----------------|----------------|--|--|--|
| 🗄 📲 Fabric A   | λ              |  |  |  |
| 🗄 📲 Fabric B   | 1              |  |  |  |
|                | stem Class     |  |  |  |
| LAN Pin Groups |                |  |  |  |
| 🗄 🗐 🗐 Thresho  | old Policies   |  |  |  |
| VLAN Groups    |                |  |  |  |
|                |                |  |  |  |
| 🗄 🕜 Applian    | Show Navigator |  |  |  |
| 🖻 📃 Interna    | Create VLANs   |  |  |  |
| ⊡ –IIII Inte   |                |  |  |  |
|                |                |  |  |  |

3. 對VLAN進行適當的命名和編號,然後按一下OK。

| reate VLANs                                                                                                    | 0              |  |
|----------------------------------------------------------------------------------------------------|----------------|--|
|                                                                                                    | Create VLANs 0 |  |
| VLAN Name/Prefix: 10_vlan_for_inband_cimc                                                                           |                |  |
| Aulticast Policy Name: 🔍 <a href="https://www.setsuperscription.com">www.setsuperscription.com</a> Aulticast Policy |                |  |
| Common/Global O Fabric A Fabric B Both Fabrics Configured Differently                                               |                |  |
| ou are creating global VLANs that map to the same VLAN IDs in all available fabrics.                                |                |  |
| Enter the range of VLAN IDs.(e.g. "2009-2019", "29,35,40-45", "23", "23,34-45")                                     |                |  |
| VLAN IDs: 10                                                                                                    |                |  |
| Sharing Type:  None  Primary  Isolated                                                                              |                |  |

4. 檢驗是否已建立VLAN。

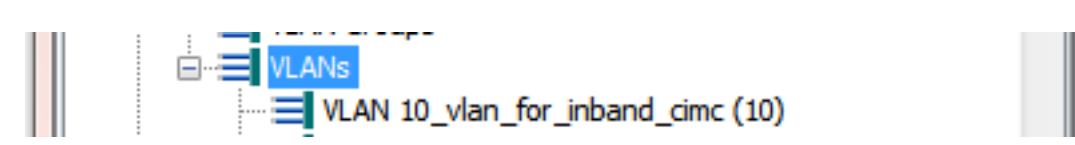

5. 在LAN頁籤> LAN Cloud中,按一下右鍵VLAN Groups,然後選擇建立VLAN組。

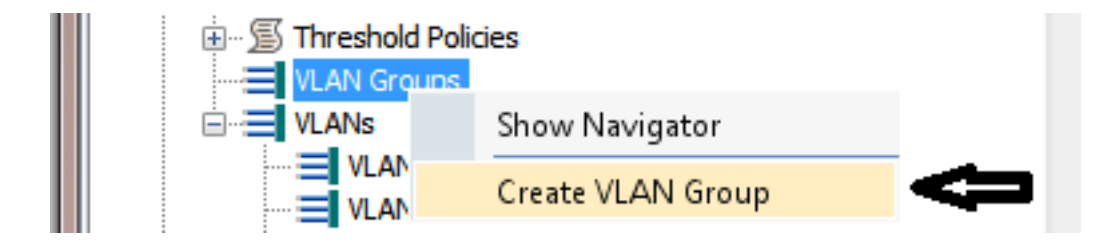

6. 命名VLAN組並選擇之前定義的VLAN。

| Create VLAN Group                                              | omputing System Manager      | E C |
|----------------------------------------------------------------|------------------------------|-----|
| Create VLAN Group                                              | Select VLANs                 | 0   |
| 2.<br><u>Add Upink Ports</u><br>3.<br><u>Add Port Channels</u> | Name: Inband_CIMC_vlan_group |     |
|                                                                | 🕰 Filter ⇒ Export 🗞 Print    |     |
|                                                                | Select Name Native VLAN      |     |
|                                                                | ✓ 10_vlan_for_inband_cimc    |     |

- 7. 請勿選擇上行鏈路埠或埠通道。按一下「Finish」(結束)。**附註**:如果要選擇特定的上行鏈 路埠或埠通道,請閱讀<u>VLAN組文檔</u>以避免服務中斷。
- 8. 確認VLAN組存在於LAN頁籤> LAN Cloud > VLAN Groups下。

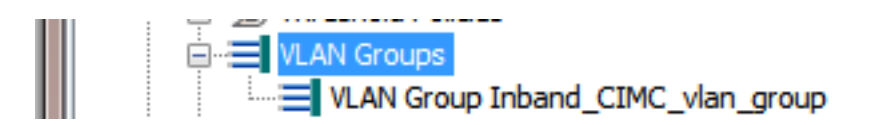

### 3.配置帶內配置檔案

本節概述了將先前配置的IPv4地址池、VLAN和VLAN組分配到全域性帶內配置檔案的步驟。

1. 導覽至LAN tab > LAN Cloud > Global Policies。

| Equipment states LAN SAN VM Admin     | LAN Uplinks VLANs                                               | Server Links MAC Identity Assignmen | t   |
|---------------------------------------|-----------------------------------------------------------------|-------------------------------------|-----|
|                                       | IP Identity Assignment                                          | QoS Global Policies Faults Events   | FSM |
| Filter: All                           |                                                                 |                                     |     |
| • •                                   | Org Permissions                                                 | Û                                   |     |
| ⊟-≔⊒ LAN<br>⊕⊘LAN Cloud               | Org Permissions: O Enal                                         | bled o Disabled                     |     |
| Boric A     Boric B                   | Inband Profile                                                  |                                     |     |
| QoS System Class                      | Inband VLAN Group: <no< th=""><th>t set&gt;</th><th></th></no<> | t set>                              |     |
| LAN Pin Groups     Threshold Policies | Network: <no< th=""><th>tset&gt;</th><th>=</th></no<>           | tset>                               | =   |
|                                       | IP Pool Name: <no< th=""><th>tset&gt;</th><th></th></no<>       | tset>                               |     |
|                                       |                                                                 |                                     | •   |

2. 在Global Policies頁面的Inband Profile部分下:

將帶內VLAN組設定為先前建立的組。

將網路設定為先前建立的VLAN。

將IP池名稱設定為先前建立的IPv4地址池

| Save Changes Reset Value |
|--------------------------|
| ł                        |

### 4.配置服務配置檔案

本節概述了將帶內管理IP從以前建立的帶內配置檔案分配到服務配置檔案的過程。

- 1. 導航到您的服務配置檔案。
- 2. 在「常規」頁籤的「操作」下,選擇「更改管理IP地址」。出現彈出視窗。

| Change Maintenance Policy     |
|-------------------------------|
| Change UUID                   |
| 🔀 Reset UUID                  |
| Change Management IP Address  |
| 🔀 Reset Management IP Address |
| Delete Inband Configuration   |
| Modify vNIC/vHBA Placement    |

- 3. 在新視窗中,選擇Inband頁籤。
- 4. 使用以前建立的選項填寫Network and Management IP Address Policy欄位,然後按一下 OK。

請注意,按一下「確定」後,IP地址才會更改。

| I Change Management IP Address                                                                          | E X       |
|----------------------------------------------------------------------------------------------------|-----------|
| Change Management IP Address                                                                            | 0         |
| Outband IPv4 Inband                                                                                     |           |
| Network: 10_vlan_for_inband                                                                             |           |
| Inband IPv4 Inband IPv6                                                                                 |           |
| Management IP Address Policy: KVM_inband_pool(6/8)                                                      |           |
| IP Address: <b>0.0.0.0</b><br>Subnet Mask: <b>255.255.0</b>                                             |           |
| Default Gateway: <b>0.0.0.0</b><br>The IP address will be automatically assigned from the selected pool |           |
| + Create IP Pool                                                                                        |           |
|                                                                                                    |           |
|                                                                                                    |           |
|                                                                                                    |           |
|                                                                                                    | OK Cancel |

5. 從General頁籤的Management IP Address下拉選單中,驗證是否已將帶內IP地址分配給服務 配置檔案。

| Management IP Address                              | 8 |
|----------------------------------------------------|---|
| Outband IPv4 Inband                                |   |
|                                                    |   |
| Network: 10_vlan_for_inband_cimc                   |   |
| Inband IPv4 Inband IPv6                            |   |
|                                                    |   |
| Management IP Address Policy: <b>pooled</b>        |   |
| Pool Name: <b>KVM_inband_pool</b>                  |   |
| IP Pool Instance: org-root/ip-pool-KVM_inband_pool |   |
| IP Address: 10.0.0.7                               |   |
| Subnet Mask: <b>255.255.255.0</b>                  |   |
| Default Gateway: 10.0.0.1                          |   |
|                                                    |   |
|                                                    |   |

## 5.配置CIMC

本節概述了從以前建立的帶內配置檔案將帶內IP地址直接分配給伺服器CIMC的過程。

- 1. 導航到要使用帶內IP地址配置的伺服器。
- 2. 到此處後,選擇Inventory頁籤,然後選擇CIMC頁籤。
- 3. 在「操作」下,選擇「更改帶內管理IP」。出現彈出視窗。
- 4. 使用以前建立的選項填寫Network and Management IP Address Policy欄位,然後按一下 OK。

請注意,按一下「確定」後,IP地址才會更改。

| Inventory Virtual Machines Installed | 🛕 Change Management IP Address 🛛 🔀 |
|--------------------------------------|------------------------------------|
| Motherboard CIMC Adapters            | Change Management IP Address       |
|                                      | OK Cancel                          |

5. 要驗證是否已將帶內IP地址直接分配給CIMC,請返回上一個螢幕,在Management Address部分並選擇**Inband > Inband IPv4**。

| General Inventory Virtual Machines Installed Firmware                                                                                                    | CIMC Sessions SEL Logs VIF Paths Faults Events FSM 1                                                                                                    |
|----------------------------------------------------------------------------------------------------|----------------------------------------------------------------------------------------------------|
| Motherboard CIMC CPUs Memory Adapters HBAs                                                                                                    | NICs iSCSI vNICs Storage                                                                                                    |
| Actions<br>Lumania<br>Lumania<br>Lumania<br>Lumania<br>Lumania<br>Activate Firmware<br>Modify Outband Static Management IP<br>Lumania<br>Use Outband Pooled Management IP<br>Lumania<br>Change Inband Management IP<br>Lumania<br>Delete Inband Configuration | CIMC<br>Vendor: Cisco Systems Inc PID: UCSB-B22-M3<br>Revision: 0 Serial: FCH16307W0U<br>Management Interface<br>Outband IPv4 Inband<br>Network: VLAN10<br>Inband IPv4 Inband IPv6<br>Management IP Address Policy: pooled<br>Pool Name: KVM_inband_pool<br>IP Address: 10.0.8<br>Subnet Mask: 255.255.255.0<br>Default Gateway: 10.0.0.1 |

## 驗證

使用本節內容,確認您的組態是否正常運作。

## 啟動KVM IPv4或IPv6

1. 按一下KVM**控制檯**旁邊的>>圖示。

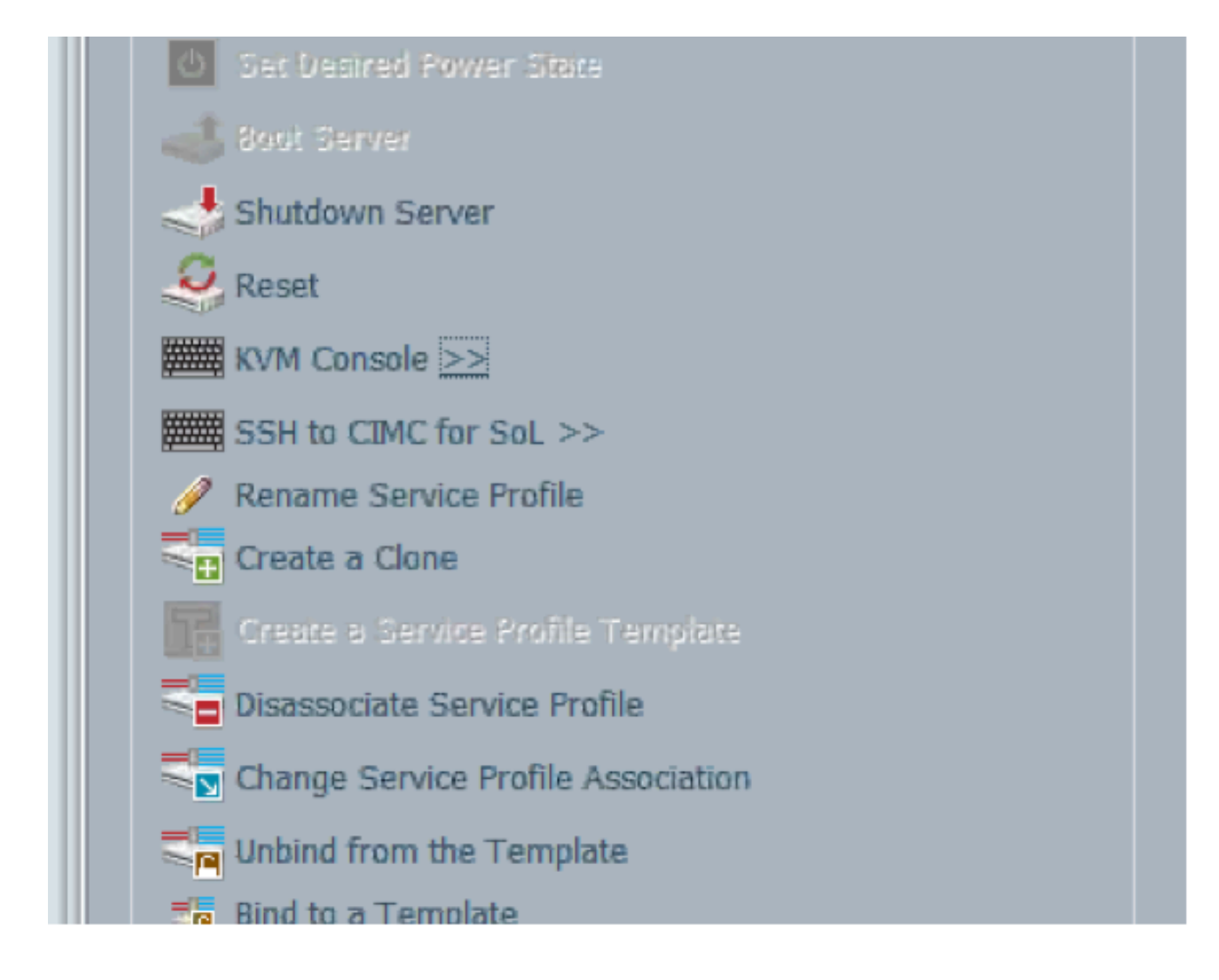

- 2. 選擇IPV4或IPV6地址以啟動KVM。
  - 附註:IPV6是第一個使用的預設地址。如果網路未配置IPV6,KVM將無法啟動。

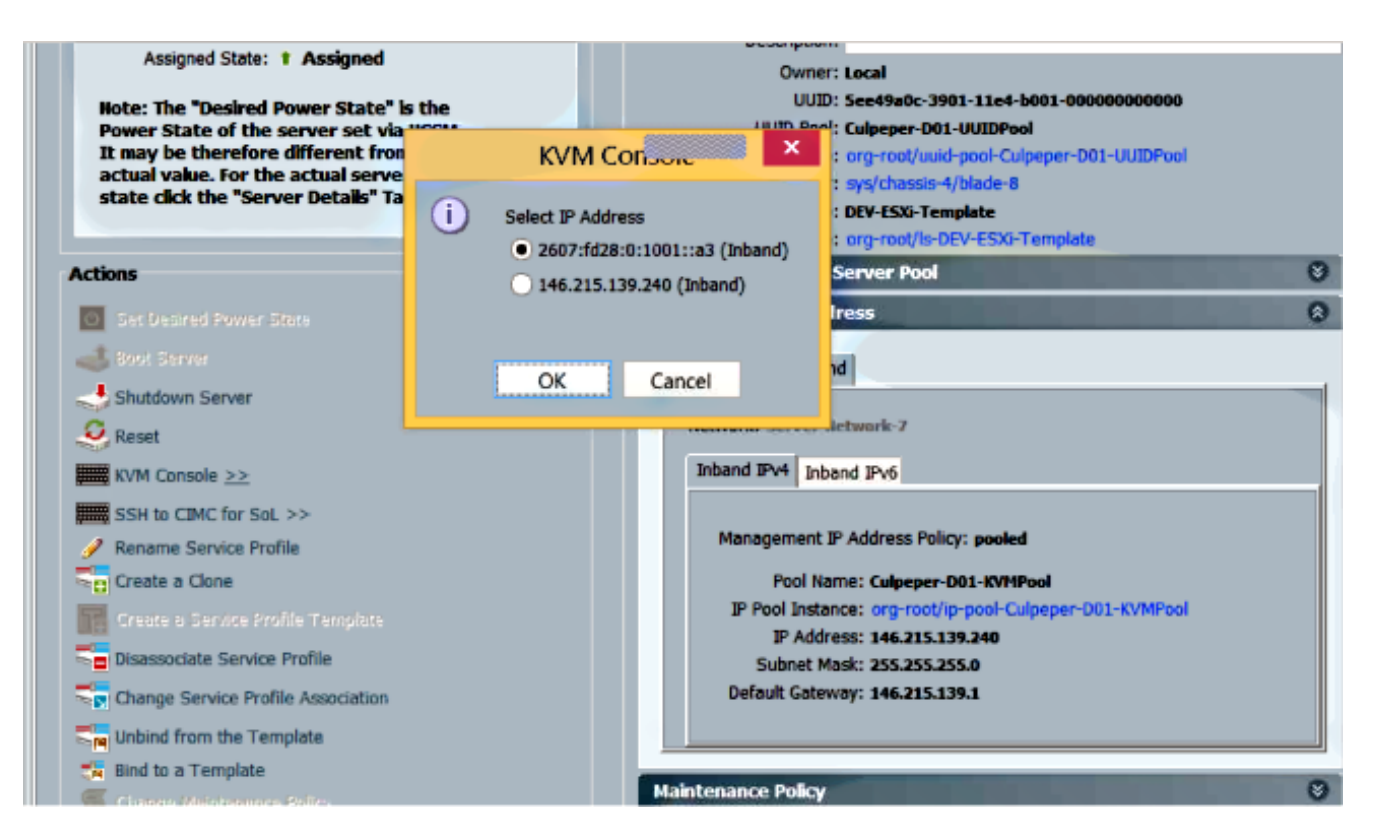

## 疑難排解

目前尚無適用於此組態的具體疑難排解資訊。